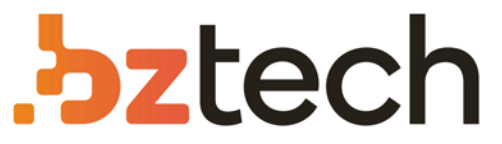

Maior portal de Automação Comercial do Brasil! Encontre o que sua empresa precisa com preços especiais, atendimento especializado, entrega rápida e pagamento facilitado.

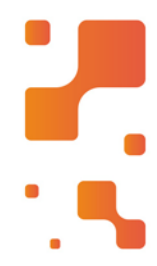

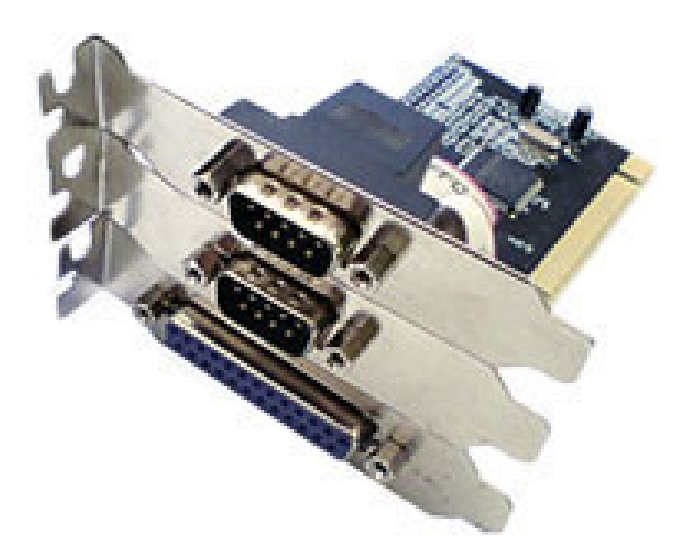

# Placas e Adaptadores Flexport

As Placas, conversores e adaptadores Flexport são desenvolvidas com tecnologia de ponta e fabricadas para atender as necessidades dos clientes no que se refere à comunicação entre microcomputadores e outros periféricos. Este manual contém instruções para instalação do servidor de Porta Paralela - LPT FX LPT PRT SERV (F7518e)

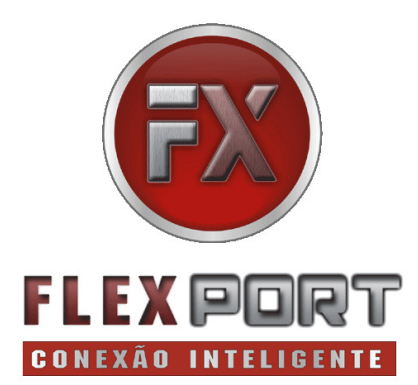

Manual do Usuário Ver. 1.00

Todos os nomes e marcas registradas pertencem a seus respectivos proprietários

### Recursos e Características:

- Permite que diversos usuários compartilhem um periférico de interface paralela padrão IEEE1284 na rede, através de qualquer computador da rede;
- Monitoramento do estado do dispositivo através do navegador ou do software de aplicação.
- Leds indicam o equipamento ligado e o estado da conexão de rede.
- Suporta MDI / MDIX função auto crossover (Auto-MDIX)
- Suporta DHCP, configura o endereço IP automaticamente.

### Requisitos do Sistema

Windows® 2000, XP, Vista

### Conteúdo da embalagem

- 1 x Servidor de porta paralela TCP-IP
- 1 x Manual do Usuário
- 1 x CD de Instalação
- 1 x Fonte de alimentação

### Descrição do Hardware

### Vista do painel frontal

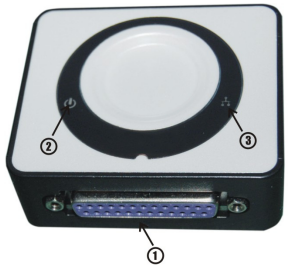

① Parallel Port ② Power LED ③ Ethernet LED

| LED          | Cor   | Status   | Descrição          |
|--------------|-------|----------|--------------------|
| Power LED    | VERDE | Aceso    | Power ON           |
| Ethernet LED | VERDE | Aceso    | Conexão válida     |
|              |       | piscando | Enviando/recebendo |
|              |       |          | pacotes            |

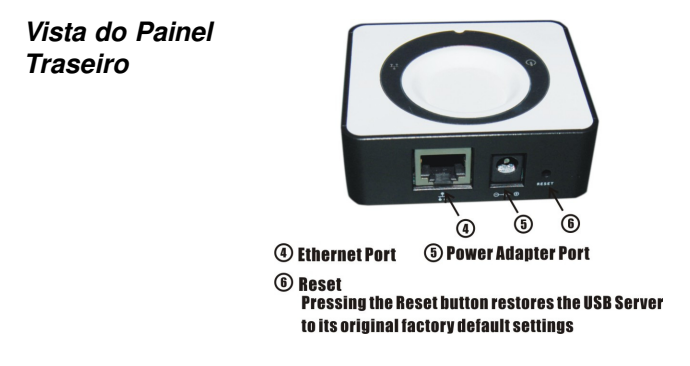

**Obs:** Para reiniciar o Servidor de Porta Paralela TCP-IP, localize o botão de reset (furo) no painel traseiro. Com o Servidor de Porta Paralela TCP-IP ligado, usar um clipe para manter o botão pressionado por 10 segundos. Solte o botão e o equipamento passará por seu processo de re-inicialização. Espere aproximadamente 30 segundos para acessar o Servidor LPT.

### Instalando o hardware do Servidor de Porta Paralela TCP-IP

Atenção: NÃO conecte seu periférico LPT ao FX LPT PRT SERV-F7518e, até que você termine de instalar o <u>software e</u> <u>o hardware</u> do Servidor FX LPT PRT SERV! A próxima seção, *Utilizando seu periférico Paralelo (LPT) através da rede*, irá instruí-lo a ligar e usar seu periférico LPT conectado ao Servidor FX LPT PRT SERV.

- Primeiro ligue um cabo Ethernet à porta Ethernet do Servidor FX LPT PRT SERV. Uma vez que o cabo Ethernet esteja conectado, ligue a outra extremidade do cabo à sua rede.
- 2. Conecte a fonte de alimentação que acompanha o produto à rede de energia. Você notará o Power LED aceso.

3. A instalação de hardware do Servidor FX LPT PRT SERV está completa. Por favor, realize agora os procedimentos Instalar o driver do servidor FX LPT PRT SERV e Instalar o software utilitário "Parallel Server Client" do servidor FX LPT PRT SERV.

# Instalar o driver do servidor FX LPT PRT SERV Para Windows® 2000, Windows XP / Vista

- Localize no CD de instalação a pasta "X:\Parallel Server\Driver" e dê um duplo-clique no arquivo "NUDriver.exe" para instalar o driver.
- 2. Siga as instruções na tela para concluir a instalação.
- 3. Reinicie o Windows.

### Instalar o utilitário Parallel Server Client

- Localize a pasta do CD de instalação do "X:\Parallel Server\AP" e clique duas vezes em "setup.exe" para instalar o software utilitário do servidor FX LPT PRT SERV.
- 2. Siga as instruções na tela para concluir a instalação.

# Utilizando seu periférico Paralelo (LPT) através da sua rede.

- Antes de utilizar o servidor FX LPT PRT SERV, conecte o dispositivo LPT à porta LPT do servidor FX LPT PRT SERV.
- Uma vez conectado o periférico Paralelo LPT ao Servidor *FX LPT PRT SERV*, abrir o programa Paralel Server Client Utility. O utilitário Paralel Server Client está localizado no menu Iniciar → Programas → Peripheral Server → Peripheral Server.
- Selecione a Porta Paralela abaixo do "Paralel Server..." no programa utilitário e clique no botão "Connect" na parte inferior.

Para mais informações, por favor, leia o "Parallel Server Client Utility. pdf", no CD de instalação, ou contate a FlexPort.

### Interface Web de configuração.

- Para acessar a interface web de configuração no programa "Parallel Server Utility, selecionar o Parallel Server na lista, e clique no botão Config.
- 2. O painel esquerdo da interface de gerenciamento web oferece uma lista de opções diferentes para escolher.

**Device Status**: Mostra informações do dispositivo LPT selecionado e irá lhe informar a qual computador o dispositivo LPT está conectado.

|                  |                             | 5.                        | Leading the Evolution in<br>Miniaturized Server Design |
|------------------|-----------------------------|---------------------------|--------------------------------------------------------|
| Status           | tus                         |                           |                                                        |
| 'k               |                             | Sanvar Inform             | ation                                                  |
| Device Server    | Server Information          |                           |                                                        |
| y Default Manuf  | acturer                     | Generic                   |                                                        |
| are Update Model |                             | Parallel Server           |                                                        |
| ord Chage Firmw  | Firmware Version V. 100.067 |                           |                                                        |
| Serve            | UP-Time                     | 0 days, 0 hours, 7 minute | es, 25 seconds.                                        |
|                  |                             | Port 1 Informa            | ition                                                  |
|                  |                             | - t 0.00t                 |                                                        |

**Network:** Você pode alterar as configurações de rede de acordo com as especificações da sua rede. Se você gostaria de dar ao servidor **FX LPT PRT SERV** um endereço IP fixo, você terá que desativar o DHCP (Disable DHCP) no menu DHCP Settings. Uma vez que o DHCP está desativado, digite o endereço IP no campo "**IP Address**" junto com a "*Subnet Mask*" e clique em "*Submit*" para reiniciar o servidor **FX LPT PRT SERV**. Por favor, note que se o servidor LPT tiver uma senha, será necessário inseri-la no campo "**Password**".

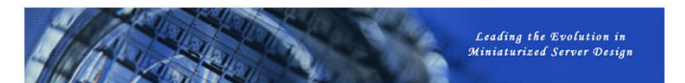

| Network Information                                      |                            |                                       |                           |                    |  |
|----------------------------------------------------------|----------------------------|---------------------------------------|---------------------------|--------------------|--|
| Network mormation                                        |                            |                                       |                           |                    |  |
| IP Setting                                               | Fixe                       | d IP                                  |                           |                    |  |
| IP Address                                               | 192                        | 168.1.66                              | 6                         |                    |  |
| Subnet Mask                                              | 255                        | 255.255.255.0                         |                           |                    |  |
| MAC Address                                              | dress 00:0arcd:0b:ad:02    |                                       |                           |                    |  |
|                                                          |                            | N                                     | letwork                   | Setting            |  |
| DHCD Setting                                             | Dica                       | N<br>blo V                            | letwork                   | Setting            |  |
| DHCP Setting                                             | Disa<br>192                | N<br>ble 💌                            | letwork                   | Setting            |  |
| DHCP Setting<br>IP Address<br>Subnet Mask                | Disa<br>192<br>255         | ble 💙<br>168                          | letwork<br>1<br>255       | Setting<br>66<br>0 |  |
| DHCP Setting<br>IP Address<br>Subnet Mask<br>Server Name | Disa<br>192<br>255<br>Para | N<br>ble 💌<br>168<br>255<br>llel Serv | letwork<br>1<br>255<br>er | Setting<br>66<br>0 |  |

**Reset Device:** A janela Reset Device irá permitir que você reinicie o servidor **FX LPT PRT SERV**. Por favor, observe que se o servidor **FX LPT PRT SERV** tem uma senha, será necessário inseri-la na caixa "**Password**".

| 1/1 S           |           |        | Leading the Evolution in<br>Miniaturized Server Design |
|-----------------|-----------|--------|--------------------------------------------------------|
| Device Status   | Reset Dev | ice    |                                                        |
| Network         |           | Reset  | Device                                                 |
| Reset Device    | Password  |        | *Must Provide If Available*                            |
| Factory Default |           | Ruhmit | Mast Founde in Available                               |
| Firmware Update |           | Submit |                                                        |
| Password Change |           |        |                                                        |

Factory Default: A janela Factory Default permitirá que você restaure o padrão de fábrica do servidor FX LPT PRT SERV. Observe que se o servidor FX LPT PRT SERV tem uma senha, será necessário inseri-la no campo "password".

| 16              |             | Leading the Evolution in<br>Miniaturized Server Design |
|-----------------|-------------|--------------------------------------------------------|
| Device Status   | Factory Def | ault                                                   |
| Network         |             | Factory Default                                        |
| Reset Device    | Password:   | "Must provide if Available"                            |
| Factory Default |             | Forter Default                                         |
| Firmware Update |             |                                                        |
| Password Change |             |                                                        |

Firmware Update: A janela de atualização de firmware vai permitir que você carregue o firmware mais recente no servidor FX LPT PRT SERV. Clique em "Browse" para especificar a localização do firmware no seu PC. Uma vez que o caminho do local do firmware foi definido, clique em "Submit" para iniciar a atualização. Por favor, note que se o servidor FX LPT PRT SERV tem uma senha, será necessário inseri-la na caixa "Password".

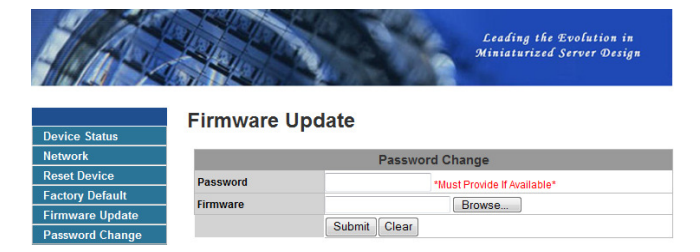

**Change Password:** Você pode adicionar ou alterar uma senha existente no servidor **FX LPT PRT SERV** nesta janela. Por padrão, o servidor **FX LPT PRT SERV** não vem com senha.

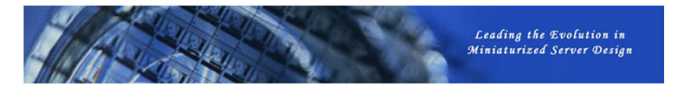

#### Password Change

Device Status Network Reset Device Factory Default Firmware Update Password Change

| Password Change      |                             |  |  |
|----------------------|-----------------------------|--|--|
| Current Password     | *Must Provide If Available* |  |  |
| New Password         |                             |  |  |
| Confirm New Password |                             |  |  |
| Sub                  | omit                        |  |  |

#### Obrigado por adquirir produtos FlexPort.

FlexPort Com. de Equip. Eletrônicos Ltda. suporte@flexport.com.br www.flexport.com.br